## rockend

## How to Change a User's Password for fileSMART

- 1. Log in as a user with administrator rights.
- 2. Go to the Manage Users Section

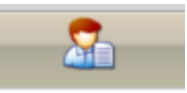

- 3. Click into the Password box beside the user's name
- 4. Type in your new password

12/06/2019 9:33 am AEST